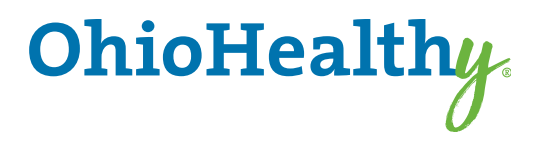

# A Client's Guide To Registering on myOhioHealthyUnity.com

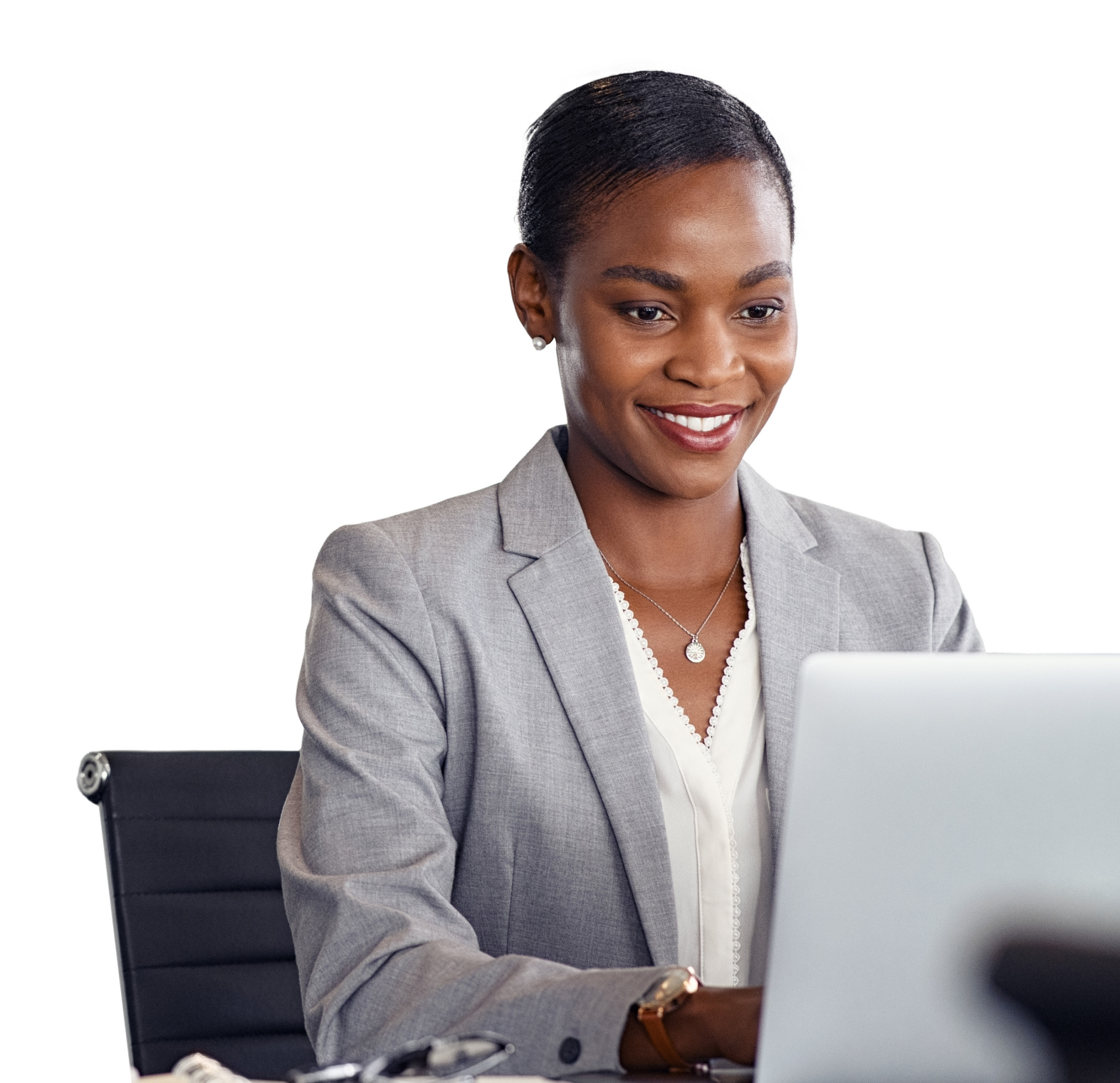

# To register as a client on myOhioHealthyUnity.com for the first time, you will need to follow these steps:

#### Step One: Create an Account

Go to myOhioHealthyUnity.com and select the Create Your Account button under the Employer/Client section.

Each client user will need to create their own account.

|                            | OhioHealthy.<br>Unity                                                                     |                                                                                                    |
|----------------------------|-------------------------------------------------------------------------------------------|----------------------------------------------------------------------------------------------------|
|                            | Log in<br>Usename<br>Password<br>SUBMIT<br>Forgot your password?<br>Forgot your username? | Españal                                                                                                    |
| Also available in Spanish. | Iniciar sesión                                                                            | Integrant       Busque un médico, verifique el estado de sus reclamos administre su solud y mucho más.       Agente         CREE SU CLENTA       Englecidor/Cliente       Administre la cobertura y elegibilidad de sus englemos, vea los reclamos ele sus procientes y concento de los priores de sus procientes y concento de los priores de sus procientes y concento de los priores de sus procientes y concento de los priores de sus procientes y confirme el historial de esus emplecados, vea los reclamos ele sus procientes y confirme el historial de elesibilidad.         CREE SU CLENTA       CREE SU CLENTA |

#### **Step Two: Account Creation**

- a. Check the box before "I'm not a robot."
- b. Click Next.

| OhioHealthy<br>Unity | ko               |                              |
|----------------------|------------------|------------------------------|
|                      | Account Creation |                              |
|                      | I'm not a robot  | reCAPTCHA<br>Privacy - Terms |
|                      | NEXT             |                              |

#### **Step Three: Create an Account**

- a. Enter a username and password. The system will tell you immediately if the username has already been taken. Usernames must be four or more characters and contain at least one non-alpha character (not including an \*, &, %, (), = or +sign).Passwords are case-sensitive and must be 6 to 32 characters long with at least one non-alpha character.
- b. Enter your *name* and *e-mail address* that you want to use to recover your username, in the event you forget it.
- c. Select and answer three security questions
- d. Select the *Submit* button.

| ystem will tell you<br>ady been taken. Us-<br>ters and contain at<br>luding an * & % () | Account Creation - Complete the information below to create an account. All fields are required.     Username     |
|-----------------------------------------------------------------------------------------|----------------------------------------------------------------------------------------------------|
| ve and must be 6 to                                                                     | Password (See note below)                                                                                         |
| on-alpha character.                                                                     | Confirm Password                                                                                                  |
| hat you want to use                                                                     | Password Strength                                                                                                 |
| t you forget It.                                                                        | Passwords are case-sensitive. Passwords must be 6 to 32 characters long with<br>at least one non-alpha character. |
| 10115.                                                                                  | First Name                                                                                                    |
|                                                                                         | Last Name                                                                                                    |
|                                                                                         | Email                                                                                                    |
|                                                                                         | Confirm Email                                                                                                    |
|                                                                                         | Select a security question                                                                                        |
|                                                                                         | Or Enter Your Own Question Enter your answer                                                                      |
|                                                                                         | Select a security question                                                                                        |
|                                                                                         | Or Enter Your Own Question Enter your answer                                                                      |
|                                                                                         | Select a security question                                                                                        |
|                                                                                         | Or Enter Your Own Question Enter your answer                                                                      |
|                                                                                         |                                                                                                    |

Note: If at any time, you forget your username or password, you can select the appropriate link under the login button on the home page, and then follow the prompts.

#### **Step Four: Confirm Account Creation**

Re-enter the password you created to confirm your account creation. Select the Next button.

| Account Creation - The following user information has been created.                  |  |
|--------------------------------------------------------------------------------------|--|
| Usemane: testperson<br>First name: test<br>Last name: person                         |  |
| E-mail: testthis@gmail.com<br>Please re-enter your password to protect your security |  |
| Password                                                                             |  |
| NEXT                                                                                 |  |

## **Step Five: Enter code**

- a. Enter the first 5 digits of your 6-digit Group Number as provided by OhioHealthy
- b. Click "Next" to continue

| Client Registration                                                 |
|---------------------------------------------------------------------|
| 1 Enter the client code of the client for which you are registering |
| Client Code: *                                                      |
| > Next                                                              |
|                                                                     |

### **Step Six: Complete Registration**

The OhioHealthy Onboarding Team will get a confirmation and then assign permissions and activate the account.

You will receive an email notification that there is a message waiting for you in the **Message Center**. The message will confirm your account has been activated.

Do NOT login until you receive the activation message.

Once you're registered on this site, please be sure to bookmark it as a favorite, and return directly to myOhioHealthyUnity.com for all future visits.

OhioHealthy is the trade name of OhioHealthy, Inc.

Self-funded employer benefit plans are administered by OhioHealthy Plans, LLC. Stop loss insurance is provided by Trustmark Life Insurance Company. Other insurance products are underwritten by OhioHealthy Health Insuring Corporation.

3430 OhioHealth Parkway Columbus, OH 43202

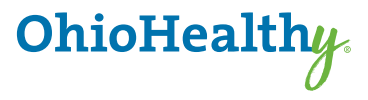